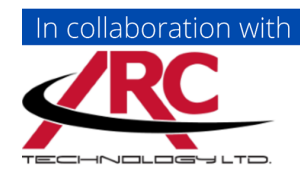

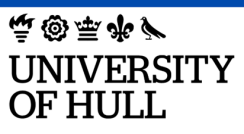

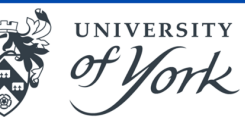

Est. 1841 YORK ST JOHN UNIVERSITY

# TMS

Timesheet Management System

# **Quick Guide for Practice Partners**

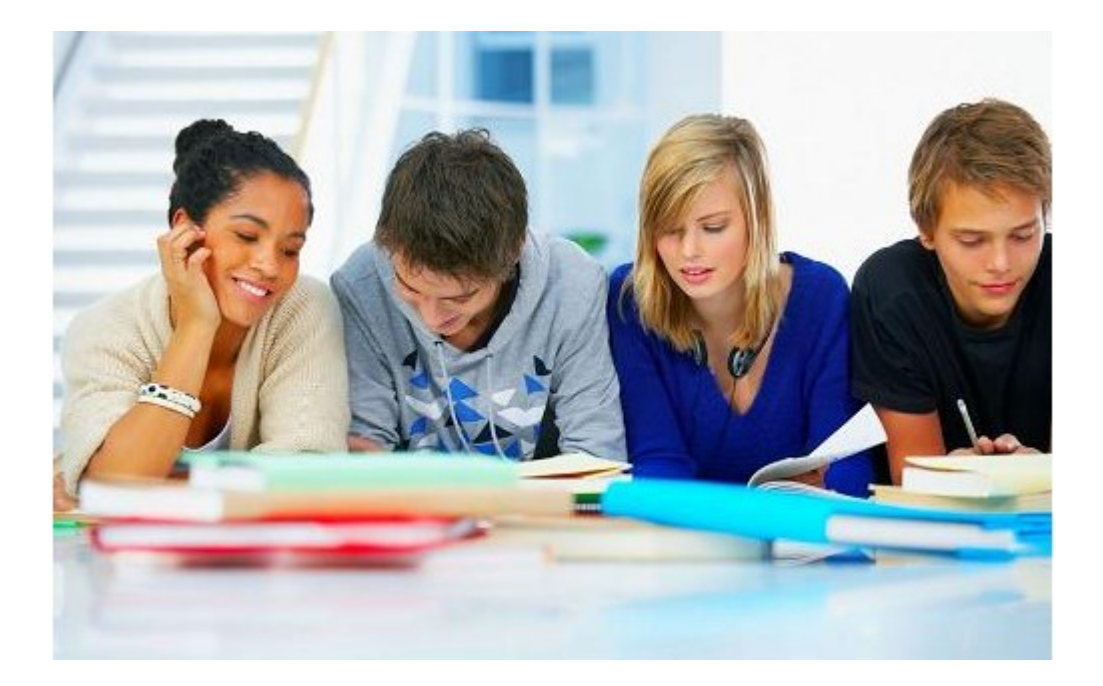

Please only approve hours for the student's time at your placement area.

Please also check, where applicable, that the student has recorded breaks that do not count as practice hours, e.g. lunch breaks and recorded any absence with an absence reason.

Shifts, breaks and worked hours are recorded in hours and minutes so 7.3 represents 7 hours and 30 minutes, i.e. 7½ hours.

Students will complete weekly timesheets for their placement hours. See guidance notes below for the Authoriser's involvement: approving or rejecting the timesheet information. There is also a section for guidance if the student submits Made Up Time.

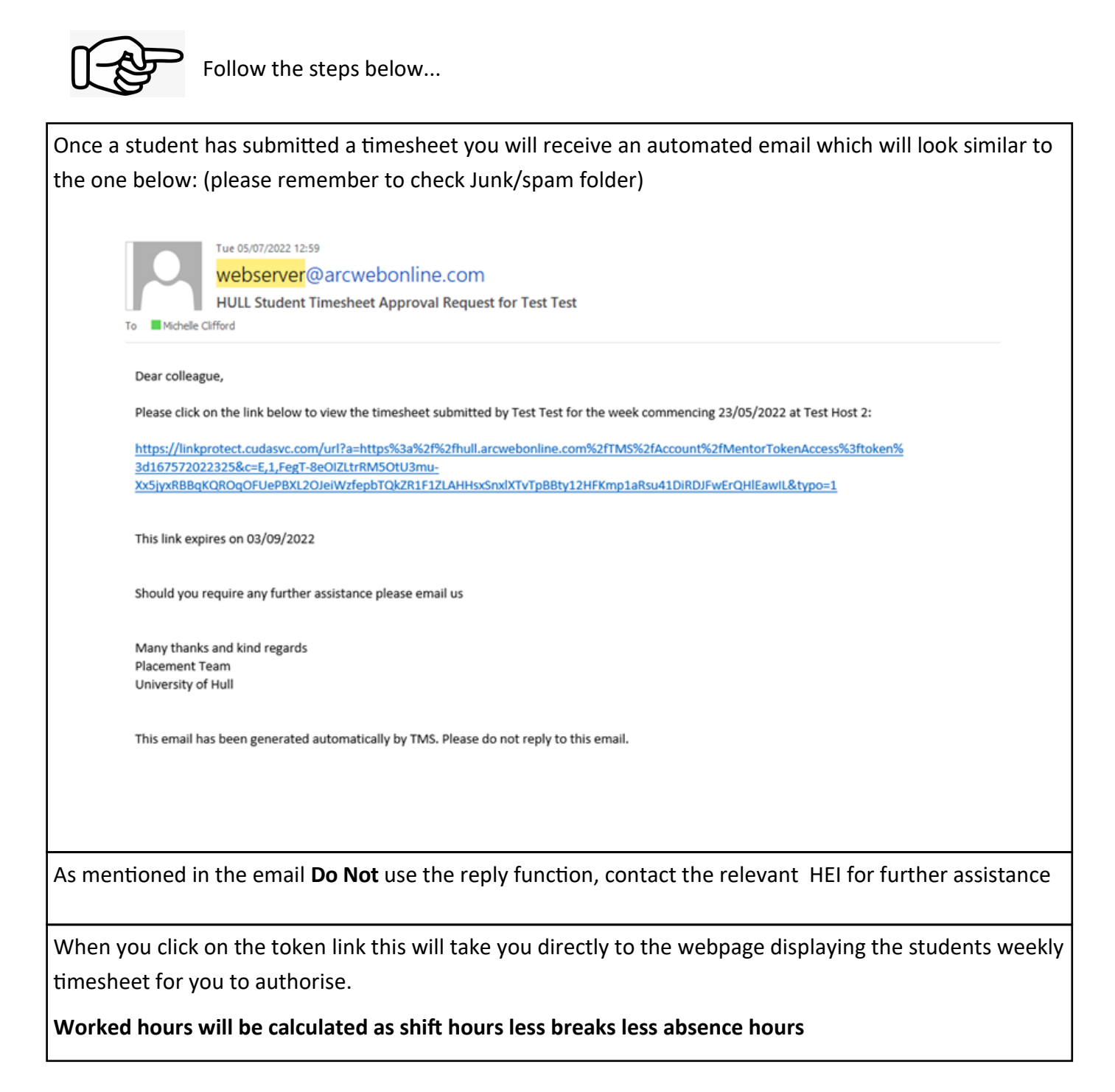

| -                     |                                                  |                                                                                                    |                                                                          |                                                                  |                                                        |                                                                      |                                 |                                                                  |                                  |                                      |            |                               |
|-----------------------|--------------------------------------------------|----------------------------------------------------------------------------------------------------|--------------------------------------------------------------------------|------------------------------------------------------------------|--------------------------------------------------------|----------------------------------------------------------------------|---------------------------------|------------------------------------------------------------------|----------------------------------|--------------------------------------|------------|-------------------------------|
| D                     | ear                                              | Prac                                                                                                    | tice                                                                     | Ass                                                              | sess                                                   | or                                                                   |                                 |                                                                  |                                  |                                      |            |                               |
| Ple                   | ase r                                            | eview pla                                                                                                    | cemer                                                                    | t hours                                                          | record                                                 | ed by Te                                                             | st Test.                        |                                                                  |                                  |                                      |            |                               |
| To a                  | oprove                                           | the timeshe                                                                                                    | et please                                                                | click on                                                         | the 'Appr                                              | ove Times                                                            | heet' button.                   |                                                                  |                                  |                                      |            |                               |
| If red<br>com<br>resu | corded<br>ment to<br>bmit it                     | hours are in<br>o the studen<br>to you.                                                                                | t and reje                                                               | please us                                                        | e the last<br>esheet by                                | clicking the                                                         | Day Attendand<br>e 'Reject Time | sheet bullo                                                      | " and tick each<br>n. The studen | ch correct daily<br>t will amend the | time, w    | rite a<br>ret and             |
| Tir                   | nes                                              | heet fo                                                                                                    | or we                                                                    | ek 06                                                            | Sept                                                   | embe                                                                 | r 2021 -                        | 12 Sep                                                           | tember                           |                                      |            |                               |
| 20                    | 21                                               |                                                                                                    |                                                                          |                                                                  |                                                        |                                                                      |                                 |                                                                  |                                  |                                      |            |                               |
| Stud                  | ent:                                             |                                                                                                    | Test                                                                     | Test                                                             |                                                        |                                                                      |                                 |                                                                  |                                  |                                      |            |                               |
| Plac                  | ement                                            | E.                                                                                                    | test                                                                     | Host 3                                                           | (06/09/2                                               | 2021 - 14                                                            | /11/2021)                       |                                                                  |                                  |                                      |            |                               |
| Tota                  | Work                                             | ed Hours:                                                                                                    | 60.0                                                                     | 0                                                                |                                                        |                                                                      |                                 |                                                                  |                                  |                                      |            |                               |
| Tota                  | Abse                                             | nce Hours                                                                                                    | 0.00                                                                     |                                                                  |                                                        |                                                                      |                                 |                                                                  |                                  |                                      |            |                               |
|                       |                                                  |                                                                                                    |                                                                          |                                                                  |                                                        |                                                                      |                                 |                                                                  |                                  |                                      |            |                               |
| Tota                  | Made                                             | Up Hours                                                                                                    | 0.00                                                                     |                                                                  |                                                        |                                                                      |                                 |                                                                  |                                  |                                      |            |                               |
| Tota                  | Made                                             | Up Hours                                                                                                    | 0.00                                                                     |                                                                  |                                                        |                                                                      |                                 |                                                                  |                                  |                                      |            |                               |
| Tota                  | Made                                             | e Records                                                                                                    | 0.00                                                                     |                                                                  |                                                        |                                                                      |                                 |                                                                  |                                  |                                      |            |                               |
| Atte                  | ndanc<br>D                                       | e Records:                                                                                                    | Time<br>IN                                                               | Time<br>OUT                                                      | Breaks                                                 | Worked<br>Hours                                                      | Absent<br>Entire Shift          | Absence<br>Hours                                                 | Absence<br>Reason                | Practice<br>Supervisor               | Day<br>Off | Day<br>Attendance<br>Approved |
| Atte                  | Made<br>ndanc<br>D                               | e Records:<br>ate<br>06/09/21                                                                                          | Time<br>IN<br>07.00                                                      | Time<br>OUT<br>20.00                                             | Breaks                                                 | Worked<br>Hours<br>12.00                                             | Absent<br>Entire Shift          | Absence<br>Hours                                                 | Absence<br>Reason                | Practice<br>Supervisor               | Day<br>Off | Day<br>Attendance<br>Approved |
| Tota<br>Atte          | Mon<br>Tue                                       | e Dp Hours:<br>e Records:<br>ate<br>06/09/21<br>07/09/21                                                               | Time<br>N<br>07.00<br>07.00                                              | Time<br>OUT<br>20.00<br>20.00                                    | Breaks<br>1.00<br>1.00                                 | Worked<br>Hours<br>12.00<br>12.00                                    | Absent<br>Entire Shift          | Absence<br>Hours<br>0.00<br>0.00                                 | Absence<br>Reason                | Practice<br>Supervisor               | Day<br>Off | Day<br>Attendance<br>Approved |
| Tota<br>Atte          | I Made<br>ndanc<br>D<br>Mon<br>Tue<br>Wed        | <ul> <li>b Up Hours:</li> <li>e Records:</li> <li>ate</li> <li>06/09/21</li> <li>07/09/21</li> <li>08/09/21</li> </ul> | <b>Time</b><br>IN<br>07.00<br>07.00                                      | Time<br>OUT<br>20.00<br>20.00<br>20.00                           | Breaks<br>1.00<br>1.00<br>1.00                         | Worked<br>Hours<br>12.00<br>12.00<br>12.00                           | Absent<br>Entire Shift          | Absence<br>Hours<br>0.00<br>0.00<br>0.00                         | Absence<br>Reason                | Practice<br>Supervisor               | Day<br>Off | Day<br>Attendance<br>Approved |
| Tota<br>Atte          | I Made<br>ndanc<br>D<br>Mon<br>Tue<br>Wed<br>Thu | e Records:<br>ate<br>05:09:21<br>07:09:21<br>08:09:21<br>09:09:21                                                      | 0.00                                                                     | Time<br>OUT<br>20.00<br>20.00<br>20.00<br>20.00                  | Breaks<br>1.00<br>1.00<br>1.00                         | Worked<br>Hours<br>12.00<br>12.00<br>12.00<br>12.00                  | Absent<br>Entire Shift          | Absence<br>Hours<br>0.00<br>0.00<br>0.00<br>0.00                 | Absence<br>Reason                | Practice<br>Supervisor               | Day<br>Off | Day<br>Attendance<br>Approved |
| Tota<br>Atte          | Mon<br>Tue<br>Wed<br>Thu<br>Fri                  | e Records:<br>ate<br>06/09/21<br>07/09/21<br>08/09/21<br>09/09/21<br>10/09/21                                          | 0.00<br>Time<br>IN<br>07.00<br>07.00<br>07.00<br>07.00<br>07.00          | Time<br>OUT<br>20.00<br>20.00<br>20.00<br>20.00<br>20.00         | Breaks<br>1.00<br>1.00<br>1.00<br>1.00                 | Worked<br>Hours<br>12.00<br>12.00<br>12.00<br>12.00<br>12.00         | Absent<br>Entire Shift          | Absence<br>Hours<br>0.00<br>0.00<br>0.00<br>0.00<br>0.00         | Absence<br>Reason                | Practice<br>Supervisor               | Dey<br>Off | Day<br>Attendance<br>Approved |
| Tota<br>Atte          | Mon<br>Tue<br>Wed<br>Thu<br>Sat                  | e Records:<br>e Records:<br>ete<br>06:09:21<br>07:09:21<br>09:09:21<br>10:09:21<br>11:09:21                            | 0.000<br>Time<br>N<br>07.00<br>07.00<br>07.00<br>07.00<br>07.00<br>07.00 | Time<br>OUT<br>20.00<br>20.00<br>20.00<br>20.00<br>20.00<br>0.00 | Breaks<br>1.00<br>1.00<br>1.00<br>1.00<br>1.00<br>0.00 | Worked<br>Hours<br>12.00<br>12.00<br>12.00<br>12.00<br>12.00<br>0.00 | Absent<br>Entire Shift          | Absence<br>Hours<br>0.00<br>0.00<br>0.00<br>0.00<br>0.00<br>0.00 | Absence<br>Reason                | Practice<br>Supervisor               | Dey<br>Off | Day<br>Attendance<br>Approved |

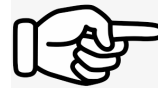

Follow the steps below for authorising..

**Option 1 - Approve full timesheet:** if the data submitted for the week is correct click **Approve Timesheet** Button. **This button approves the entire timesheet in one click** 

|   | D   | ate      | IN    | OUT   | Diedks   | Hours      | Entire Shift | Hours        | Reason                   | Supervisor   | Off    | Attendance<br>Approved |
|---|-----|----------|-------|-------|----------|------------|--------------|--------------|--------------------------|--------------|--------|------------------------|
| ł | Mon | 06/09/21 | 07.00 | 20.00 | 1.00     | 12.00      |              | 0.00         |                          |              |        |                        |
| ł | Tue | 07/09/21 | 07.00 | 20.00 | 1.00     | 12.00      |              | 0.00         |                          |              |        |                        |
| ļ | Wed | 08/09/21 | 07.00 | 20.00 | 1.00     | 12.00      |              | 0.00         |                          |              |        |                        |
| ł | Thu | 09/09/21 | 07.00 | 20.00 | 1.00     | 12.00      |              | 0.00         |                          |              |        |                        |
| ł | Fri | 10/09/21 | 07.00 | 20.00 | 1.00     | 12.00      |              | 0.00         |                          | \            |        |                        |
| ł | Sat | 11/09/21 | 00.00 | 00.00 | 0.00     | 0.00       |              | 0.00         |                          | $\mathbf{N}$ |        |                        |
| ł | Sun | 12/09/21 | 00.00 | 00.00 | 0.00     | 0.00       |              | 0.00         |                          |              |        |                        |
|   |     |          |       | lft   | he submi | tted times | No made      | up time reco | ords yet.<br>ect Approve |              |        |                        |
|   |     |          |       |       |          |            | Timesheet    |              |                          | Арр          | rove T | îmesheet               |

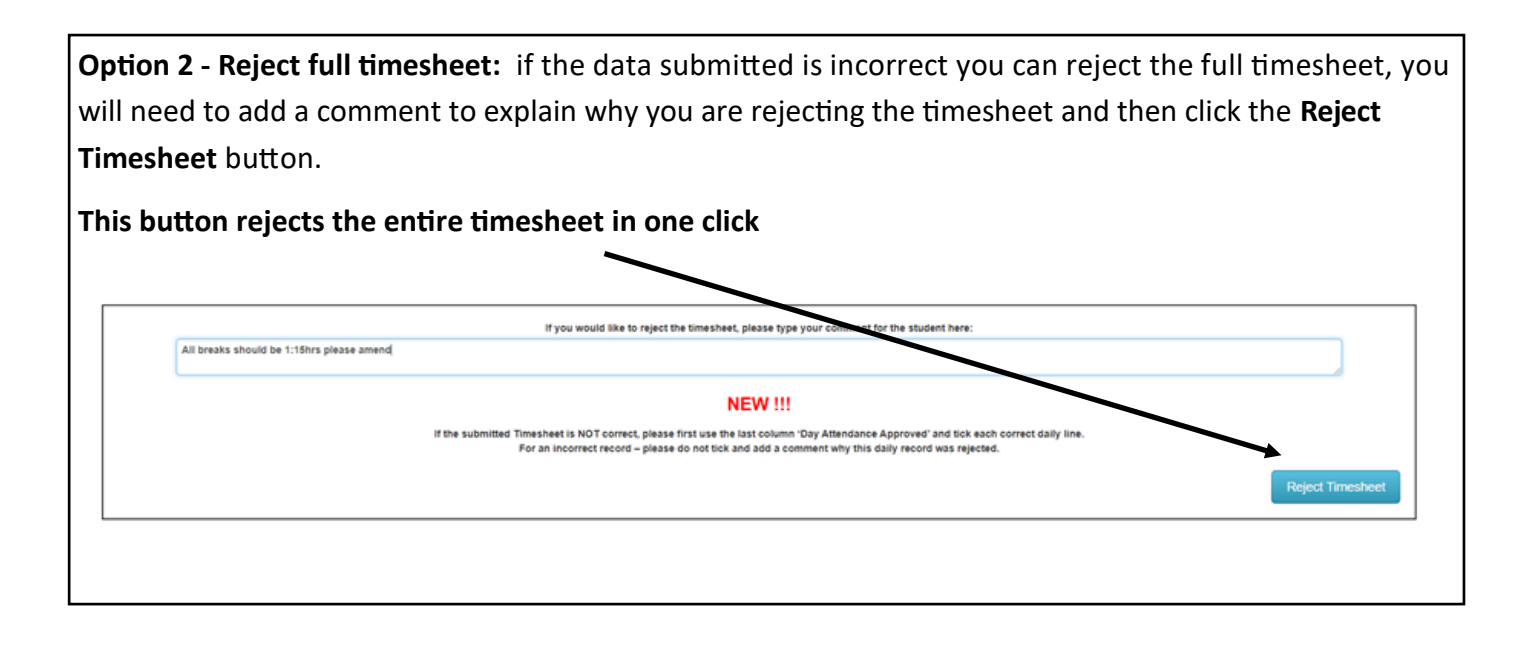

**Option 3 - Partial approval:** this option allows you to approve the data that has been submitted which is accurate and reject the part of the timesheet which is incorrect. Tick the boxes for **Day Attendance Approved** for the days that are correct and leave blank the tick boxes for the days that are incorrect.

|   | Dat | •        | Time IN | Time OUT | Breaks | Worked Hours | Absent Entire Shift | Absence Hours | Absence Reason | Practice Supervisor | Day Off | Day Attendance<br>Approved |
|---|-----|----------|---------|----------|--------|--------------|---------------------|---------------|----------------|---------------------|---------|----------------------------|
|   | Mon | 06/09/21 | 07.00   | 20.00    | 1.00   | 12.00        |                     | 0.00          |                |                     |         | •                          |
| - | Tue | 07/09/21 | 07.00   | 20.00    | 1.00   | 12.00        |                     | 0.00          |                |                     |         | 0                          |
|   | Wed | 08/09/21 | 07.00   | 20.00    | 1.00   | 12.00        |                     | 0.00          |                |                     |         | 2                          |
| 2 | Thu | 09/09/21 | 07.00   | 20.00    | 1.00   | 12.00        |                     | 0.00          |                |                     |         | •                          |
|   | Fri | 10/09/21 | 07.00   | 20.00    | 1.00   | 12.00        |                     | 0.00          |                |                     |         | •                          |
|   | Sat | 11/09/21 | 00.00   | 00.00    | 0.00   | 0.00         |                     | 0.00          |                |                     |         |                            |
|   | Sun | 12/09/21 | 00.00   | 00.00    | 0.00   | 0.00         |                     | 0.00          |                |                     |         |                            |

Next in the lower section you must add a comment to explain why some day/s have been rejected.

For example:

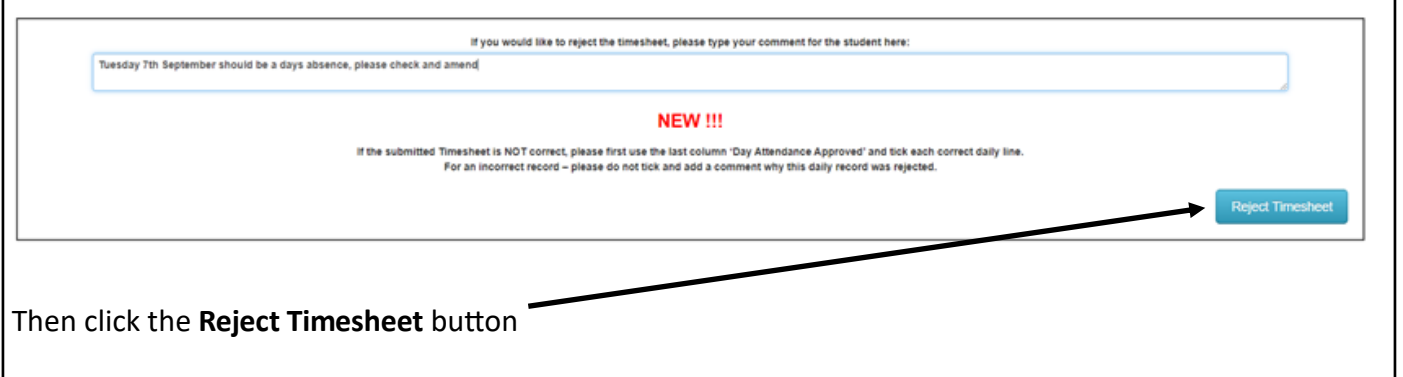

When you have completed your approval process you will receive a message similar to the one below confirming your submission

Dear

Thank you very much for reviewing the timesheet/made up times of Pow Test Student.

The student will receive and auto email notifying them if the status of a timesheet changes.

If a timesheet is rejected the student will see the status of their timesheet will have changed to "Action required" and any comments entered will be visible. The student will then amend the timesheet and resubmit it, this will generate another token link from which you will be able to click on and either approve or reject as in the above process options 1-3.

### Amended timesheet:

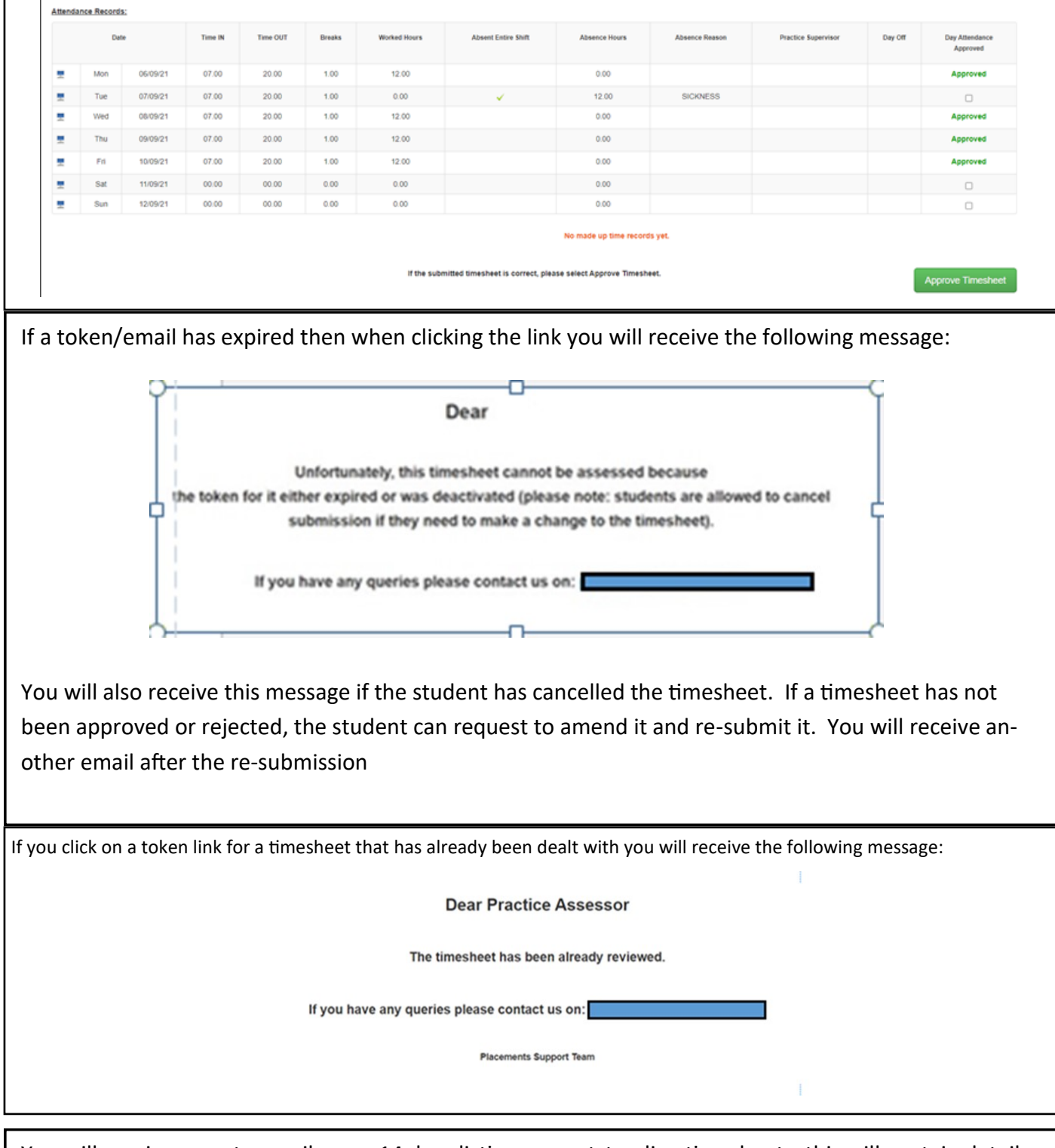

You will receive an auto email every 14 days listing any outstanding timesheets, this will contain details for all outstanding timesheets for all the students in your work area that you are authorising.

## Made Up Time

Sometimes the students work outside of the normal allocation block and therefore there will not be a timesheet available for this. In these instances, the student records the hours daily via Made Up Time.

You will receive an email token link which you will click on and it will take you directly to the web page displaying the students made up time timesheet. You can then either approve or reject by ticking the "Your Action" box. Any rejections must be have a comment detailing the reason.

| MA                                   | DE UF                                         | PTIME        | record       | is                |              |        |  |  |
|--------------------------------------|-----------------------------------------------|--------------|--------------|-------------------|--------------|--------|--|--|
| Date Placement                       | Time IN                                       | Time OUT     | Breaks       | Made Up hours     | Your Action  |        |  |  |
| 07/08/22 Test Host 2                 | 07.00                                         | 20.00        | 1.00         | 12.00             |              | REJECT |  |  |
| Student Comment added on 09/08/2022: |                                               | additi       | onal shift t | o make up outstar | ding hours   |        |  |  |
| 08/08/22 Test Host 1                 | 07.00                                         | 20.00        | 1.00         | 12.00             |              | REJECT |  |  |
| Student Comment added on 09/08/2022: | additional shift to make up outstanding hours |              |              |                   |              |        |  |  |
| If you would like to reject any Ma   | ade Up Tim                                    | e(s), please | type your (  | comment for the s | tudent here: |        |  |  |

For help and support please contact the relevant HEI that your student attends:

University of Hull - TMS@hull.ac.uk

University of York Practice Education Support Team - Dohs-pest@york.ac.uk Tel: 01904 321540

York St John University Health placement support team – professionalpractice@yorksj.ac.uk

### NB: Where it states Practice Assessor this also cover Practice Supervisors & Mentors